# Wie aktualisiere ich die Streichfett Firmware?

#### Schritt 1

Stellen Sie eine USB Verbindung zwischen Streichfett und Computer her. Benutzen Sie keine USB-Hubs oder andere Hardware dazwischen!

#### Schritt 2

Laden Sie das Programm "Spectre" herunter. https://cloud.waldorfmusic.com/index.php/s/gF75yaW8yT7gwaa

Installieren Sie Spectre auf Ihrem Computer. Laden Sie die aktuellste Streichfett Firmware herunter. https://cloud.waldorfmusic.com/index.php/s/ZzGg2KpLeQCToMM Die Firmware ist in ein ZIP Archiv gepackt, entpacken sie diese.

### Schritt 3

Starten Sie das Programm "Spectre".

Klicken Sie auf "Audio/MIDI" um "Spectre" zu konfigurieren. Die wichtigste Einstellung ist "Midi Output", hier wählen Sie den Streichfett aus.

| 0 0 0                                                                                                    | Sample Program E        | extended Content Transmitting Remote E | Editor              |     |
|----------------------------------------------------------------------------------------------------|-------------------------|----------------------------------------|---------------------|-----|
| Programs                                                                                                    | Samples                 | Load                                   | waldor              | 6   |
|                                                                                                    | ۲                       | MIDI & Audio Settings                  |                     | -   |
|                                                                                                    | Output:                 | Forte                                  | Test                |     |
|                                                                                                    | Active output channels: | 𝗭 Mon 1<br>𝗭 Mon 2<br>○ HP L           |                     | 1   |
|                                                                                                    |                         | O HP R                                 |                     |     |
| And the second second s | Sample rate:            | 44100 Hz                               | ÷                   |     |
|                                                                                                    | Audio buffer size:      | 512 samples (11.6 ms)                  | A mixed pitch       |     |
|                                                                                                    | Active MIDI inputs:     | KOMPLETE KONTROL S49 Anschluss 1       | , 0.0<br>level (dB) |     |
|                                                                                                    | MIDI Output:            | Streichfett                            | \$                  | 115 |
|                                                                                                    |                         |                                        |                     | IJ  |

Schließen Sie das MIDI & Audio Settings Fenster.

## Schritt 4

Klicken Sie auf "Upgrade", wählen die Firmware Datei aus und klicken auf "Open". Warten Sie bis die Firmware übertragen ist und die Preset Tasten aufhören zu blinken.

Das war's, viel Spass mit Ihrem Streichfett!

Ihr Waldorf Team.